## **Google Developer Account Verification for Clients**

Please take some time to complete these steps:

- 1. Navigate to the play console {<u>https://play.google.com/console/developers</u>}
- 2. Log into the developer account as the account owner using the account owner's email
- 3. Click "Get started", next to "Verify your developer account" (Part 1)
- 4. Follow the on-screen instructions to provide account information
- 5. Refresh your browser
- 6. Click "Get started", next to "Verify your identity" (Part 2)
- 7. Follow the on-screen instructions to provide account information
- 8. Complete the "Verify your phone number" section if the task is still available

For more information about this process, please refer to the following support article:

https://static.googleusercontent.com/media/play.google.com/en//console/about/ static/pdf/Verifying\_your\_Play\_Console\_developer\_account\_for\_organizations.p df

For website verification: The steps can be a bit more involved, but we can help if needed. To start, please confirm that you have access to your website's admin portal or domain DNS Settings

Here's are steps to help guide you through this task:

- 1. Navigate to the play console {<u>https://play.google.com/console/developers}</u>
- 2. Make sure you are logged in with the account owners email address
- 3. From the home page, click the "View details" button next to the "Verify your organization's website" task.

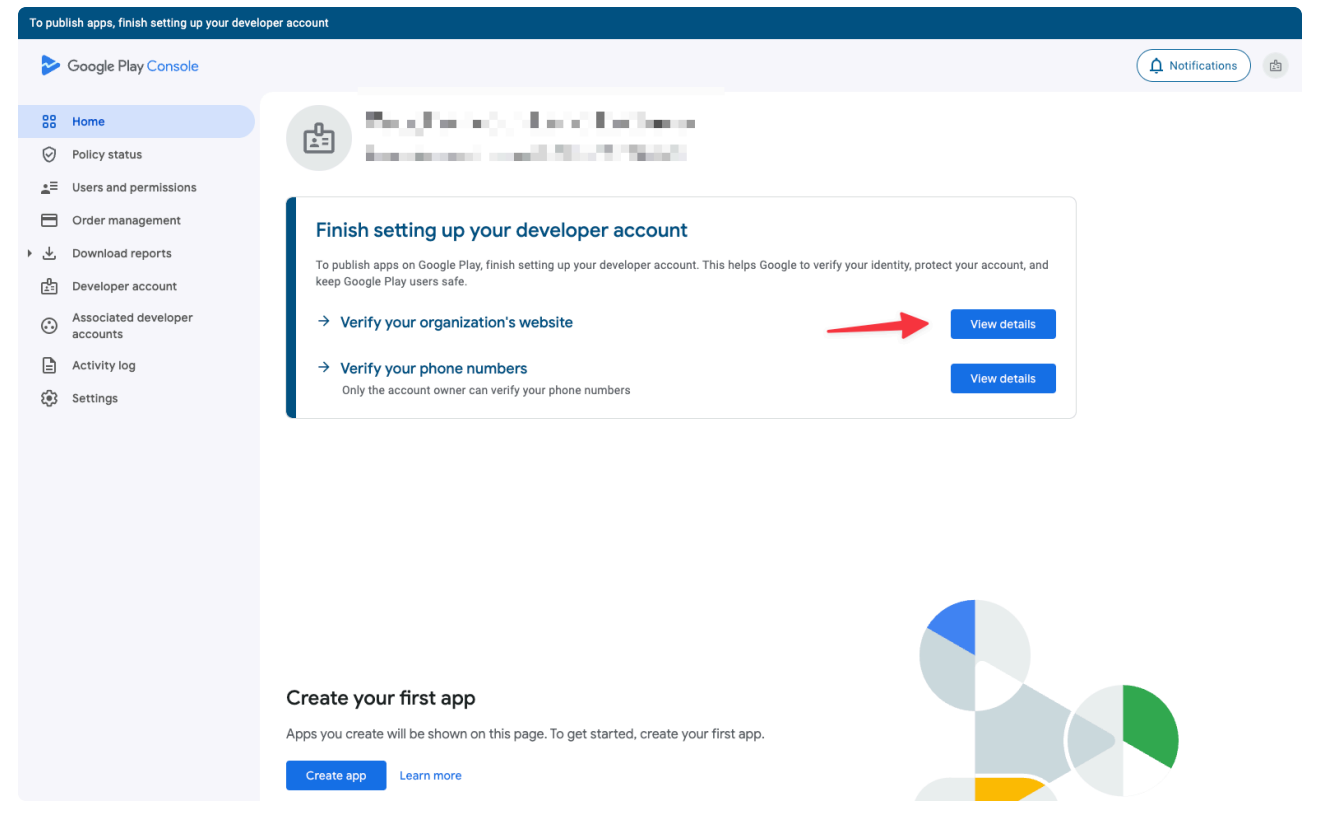

4. Then click the "Go to Search Console" button

| То ри | blish apps, finish setting up your develo                                                                                                    | sper account                                                                                                    | View details      |
|-------|----------------------------------------------------------------------------------------------------|----------------------------------------------------------------------------------------------------|-------------------|
|       | Google Play Console                                                                                                    |                                                                                                    | Notifications     |
| ><br> | Google Play Console     Home     Policy status     Users and permissions     Order management     Download reports     Developer account     Associated developer     accounts     Activity log     Settings | <ul> <li>← Home</li> <li>Charles your organization's website</li> <li>Why do I need to verify my organization's website?</li> <li>You must provide and verify ownership of your organization's website to publish apps on Google Play. This helps Google to verify your organization's website to publish apps on Google Play. This helps Google to verify your organization's website to publish apps on Google Play. This helps Google to verify your organization's website to publish apps on Google Play. This helps Google to verify your organization's website or guartization's website</li> <li>Only the account owner can provide and verify your organization's website</li> <li>What you need to do</li> <li>To verify your organization's website:</li> <li>Make sure that you've registered ownership of your organization's main website in Google Search Console. You must do this before attempting to verify. Learn more</li> <li>Provide the URL of your organization's main website on the Account details page. You may have already provided this when you created this developer account.</li> </ul> | A Notifications a |
|       |                                                                                                    | Prove that your organization owns the website by sending a verification request to n the Account details page. This will send a request to the registered owner in Search Console.     Vour website will be verified once the registered owner approves your request in Search Console.     Verify website     O to Search Console     What if I don't have a website?     If you don't have a website?     If you don't have a website?     If you don't have a website, you can create one using Google Sites     Go to Google Sites     Need help?     If you need help, or if you're not sure how to verify your website, visit the Help Center                                                                                                    |                   |

- 5. This will take you to Google Search Console– make sure you are logged in with an account you have email access with.
- 6. Click the "Start now" button

7. On the next page, click the drop down in the top right and select "Add property"

| ≡ Google Search Console                                                                                                    | ANDERSONAL                                     | <u>۞</u> کې               | 🖉 🎟 🛧 |
|----------------------------------------------------------------------------------------------------|------------------------------------------------|---------------------------|-------|
| Search property Overview                                                                                                    |                                                |                           |       |
|                                                                                                    | O Track your site's most popular content       | Search Console Insights 🚺 |       |
| S factories and                                                                                                    |                                                |                           |       |
|                                                                                                    | Performance                                    | Full report >             |       |
|                                                                                                    | - 251 total web sedicit clicks                 |                           |       |
|                                                                                                    | 100                                            |                           |       |
|                                                                                                    | 50                                             |                           |       |
| <ul> <li>Section and a section of the section of the section o</li></ul> | 0                                              | 5/8/25 5/10/25            |       |
| + Add property                                                                                                    |                                                |                           |       |
| 品 Links                                                                                                    | - 108 not indexed pages - 35 indexed pages     | Full report >             |       |
|                                                                                                    | 120                                            | 0                         |       |
|                                                                                                    | 80                                             |                           |       |
| Submit feedback  About Search Console                                                                                                    | 40                                             | •                         |       |
| Privacy Terms                                                                                                    | 0<br>2/11/25 2/22/25 3/5/25 3/16/25 3/27/25 4/ | 7/25 4/18/25 4/29/25      |       |

- 8. This will bring up a pop up window– in the "Domain" section on the left side enter in your company's domain and click "Continue"
  - NOTE: Do not include https:// or www. Just the root domain name. For example "bidwrangler.com"

| Domain new                                                                                                    |    | URL prefix                                                                                                    |
|----------------------------------------------------------------------------------------------------|----|----------------------------------------------------------------------------------------------------|
| <ul> <li>All URLs across all subdomains (m., www)</li> <li>All URLs across https or http</li> <li>Requires DNS verification</li> </ul> | or | <ul> <li>Only URLs under entered address</li> <li>Only URLs under specified protocol</li> <li>Allows multiple verification methods</li> </ul> |
| bidwrangler.com                                                                                                    |    | https://www.example.com                                                                                                    |
| Enter domain or subdomain                                                                                                    |    | Enter URL                                                                                                    |
|                                                                                                    | -  | CONTINUE                                                                                                    |

9. You will then see the next steps you are supposed to take

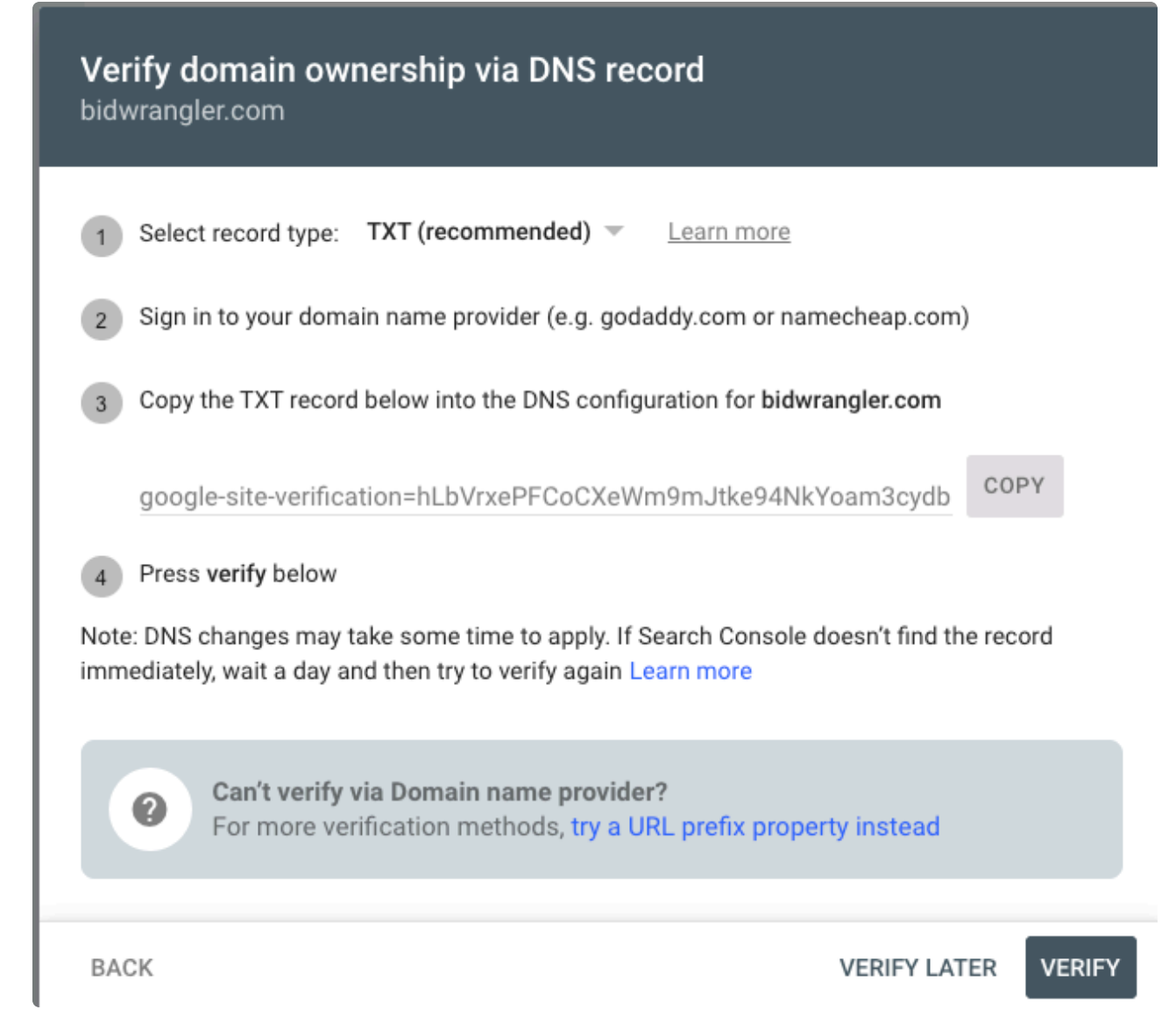

- 10. At this point you will need to sign in to your website admin and add the TXT record shown in step 3 in the image above.
  - Most clients have their website hosted through a service like GoDaddy or Wix
  - Here are some resources on how to add DNS record for different services
    - <u>GoDaddy</u>
    - <u>Wix</u>
    - <u>Squarespace</u>
    - <u>Namecheap</u>
  - If you worked with another company to build your website, reach out to them about adding the TXT record from the Google Search Console

- 11. After you have added the TXT record, go back to the Search Console and click the "Verify" button
- 12. If done correctly, you should get a green message saying the property was added.
- 13. Navigate back to the Google Play Console and click on the website verification tasks again
- 14. Click on the blue "Verify website" button– this will take you to your account details page

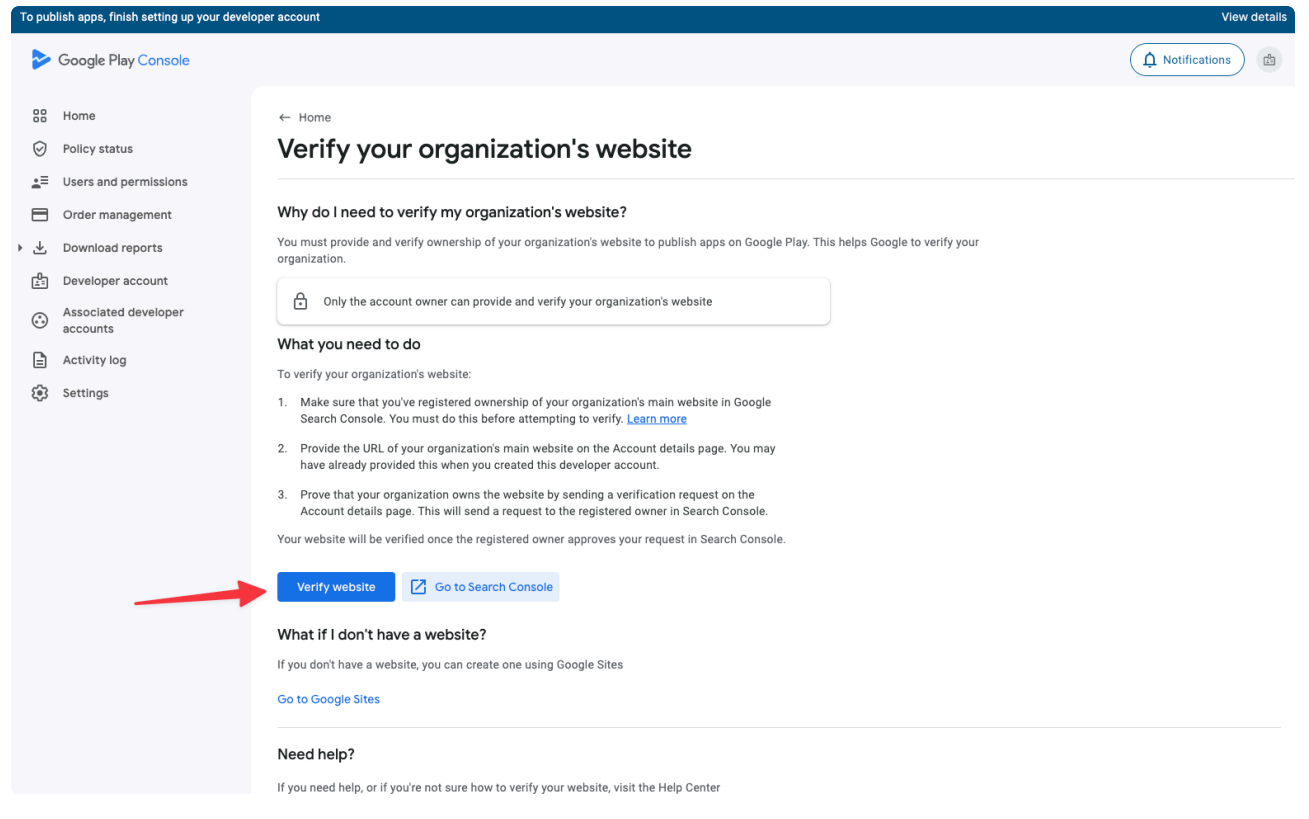

15. Scroll down to your "Organization website"

| TOP        | isnon appo, misin secting ap your develo |                            |                                                                                                    |                     |                                     | Herr details     |
|------------|------------------------------------------|----------------------------|----------------------------------------------------------------------------------------------------|---------------------|-------------------------------------|------------------|
| 2          | Google Play Console                      |                            |                                                                                                    |                     |                                     | 🗘 Notifications  |
| 80         | Home                                     | Account details            |                                                                                                    |                     |                                     |                  |
| 0          | Policy status                            |                            | 1.1                                                                                                    |                     |                                     |                  |
| <b>4</b> 3 | Users and permissions                    |                            | A CONTRACTOR OF A CONTRACTOR OF A CONTRACTOR O |                     |                                     |                  |
| E          | Order management                         |                            | 100 BOX 100 B                                                                                                    |                     |                                     |                  |
| • ⊻        | Download reports                         |                            | And the second second sec                                                                                                    |                     |                                     |                  |
| E.         | Developer account                        |                            |                                                                                                    |                     |                                     |                  |
| 0          | Associated developer<br>accounts         | Organization type          | A company or business                                                                                                    |                     |                                     |                  |
| E          | Activity log                             |                            |                                                                                                    |                     |                                     |                  |
| ÷          | Settings                                 | Organization size          | 1 - 10                                                                                                    |                     |                                     |                  |
|            |                                          |                            |                                                                                                    |                     |                                     |                  |
|            |                                          | Organization phone number  |                                                                                                    |                     |                                     |                  |
|            |                                          | Organization website       | torn all here                                                                                                    |                     |                                     |                  |
|            |                                          |                            |                                                                                                    |                     |                                     |                  |
|            |                                          | About your apps            | View                                                                                                    |                     |                                     |                  |
|            |                                          |                            |                                                                                                    |                     |                                     |                  |
|            |                                          |                            |                                                                                                    |                     |                                     |                  |
|            |                                          |                            |                                                                                                    |                     |                                     |                  |
|            |                                          |                            |                                                                                                    |                     |                                     |                  |
|            |                                          | Product updates Status das | nboard Help                                                                                                    | © 2025 Google Priva | cy Developer Distribution Agreement | Terms of Service |

- 16. In this area, you will see a button that says "Send verification request". Click that button
- 17. This will then send an email to the account you signed into Google Search Console with
- 18. You can either click on the "Approve or reject request" button in your email (image below), or return to your property in Google Search Console

## Google Search Console

| Re<br>ac | equest to associate a Play Console developer                                                                                                    |
|----------|----------------------------------------------------------------------------------------------------|
| То       | owner of                                                                                                    |
| req      | wants to associate their Play Console account ' ) with your property. Approving this uest will help this user confirm ownership of this Play Console developer count by linking it to this already verified Search Console account. |
| Ens      | sure that it makes sense to approve this association and all the permissions                                                                                                    |
| tna      | t it allows, then approve or reject this request in your Search Console property.                                                                                                    |
|          |                                                                                                    |
|          | Approve or reject request                                                                                                    |
| ļ        | Approve or reject request                                                                                                    |
| Ne       | Approve or reject request                                                                                                    |
| Ne       | Approve or reject request<br>ed more help?<br>Learn more about <u>setting up developer accounts in Play Console</u> .                                                                                                    |

- 19. You will then see a popup with "Approve" and "Deny" buttons– Approve the request
- 20. To confirm, click on "Settings" at the bottom of the left navigational menu and click on "Associations"

| ≡ Google Searc                                            | h Console | Q Inspect any | URL in                    |                                                 | 0           | 20   | P | <br>\$ |
|-----------------------------------------------------------|-----------|---------------|---------------------------|-------------------------------------------------|-------------|------|---|--------|
|                                                           | - C.      | Settings      |                           |                                                 |             |      |   |        |
| ♠ Overview                                                |           |               | General settings          |                                                 |             |      |   |        |
| <ul> <li>Performance</li> <li>Q URL inspection</li> </ul> |           |               | Ownership verification    | ·                                               |             | >    |   |        |
| ✓ Indexing                                                |           |               | Users and permissions     | App Developer Accounts                          |             | >    |   |        |
| Pages                                                     |           |               | Associations              | Play Developer Account                          |             | >    |   |        |
| Removals                                                  |           |               | Change of address         | Inform Google when your site moves to a new add | iress       | >    |   |        |
| Experience                                                |           |               | Bulk data export          | Daily export of performance data to BigQuery    |             | >    |   |        |
| HTTPS                                                     |           |               | Crawling                  |                                                 |             |      |   |        |
| <ul> <li>Security &amp; Manual Action</li> </ul>          | ns        |               | robots.txt                | Valid                                           | OPEN REF    | PORT |   |        |
| 品 Links                                                   |           |               | Crawl stats               | 745 crawl requests (last 90 days)               | OPEN REF    | PORT |   |        |
| 🞲 Settings                                                |           |               | About                     |                                                 |             |      |   |        |
|                                                           |           |               | Property added to account | May 1, 2025                                     | REMOVE PROP | ERTY |   |        |
| Submit feedback  About Search Consol                      | e         |               |                           |                                                 |             |      |   |        |

21. You should see a request under the "Pending requests" section– approve this request

| Associated ser<br>Associated services  | vices<br>can access information or clain | n a relationship with your pro | perty. Learn more         |       |
|----------------------------------------|------------------------------------------|--------------------------------|---------------------------|-------|
| Service                                | Account 1                                | URL                            |                           |       |
| Play Developer<br>Account              |                                          |                                |                           | :     |
|                                        |                                          |                                | Rows per page: 5 💌 1-1 of | 1 < ) |
| Google Analytics                       |                                          |                                |                           |       |
| Pending request<br>Pending requests to | sts<br>associate with one of your prop   | erties                         |                           |       |
| Service                                | Association                              | Requested by                   | Request date              |       |
|                                        |                                          | No pending requests            |                           |       |

22. Navigate back to the Google Play Console and click on the website verification task

- 23. Click the "Verify website" button again and scroll down to your organization website
- 24. Click the same "Send verification request" button
- 25. This time, if all was done correctly, the verification request will be fulfilled and the task will be completed
- 26. You may then continue with any other verification tasks you have

Once you have completed these steps, please notify us by responding to this email.

If you have any questions or need assistance with this process, please feel free to reach out to us.